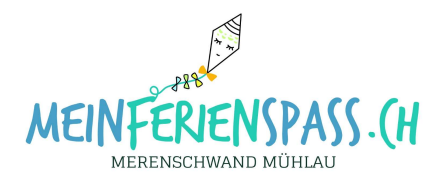

# Teilnehmer-Listen einsehen

Sie möchten wissen, wer sich an ihren Kurs beim FerienSpass angemeldet hat? Sie haben jederzeit Zugriff auf die aktuellste Teilnehmer-Liste, folgen sie den beschriebenen Schritten:

- Login auf meinferienspass.ch
- Eigener Kurs selektieren
- Teilnehmerliste ansehen

### Login

Rufen sie unsere Webseite <u>meinferienspass.ch</u> auf und wählen auf der Start-Seite den Button «Anmelden»

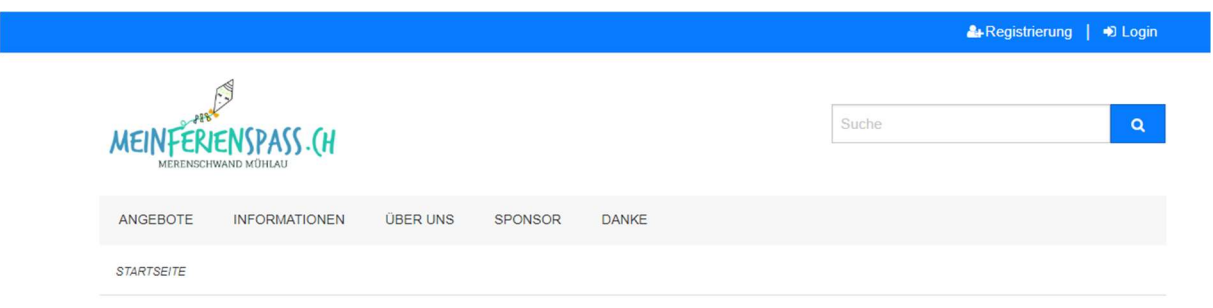

# FerienSpass Merenschwand Mühlau

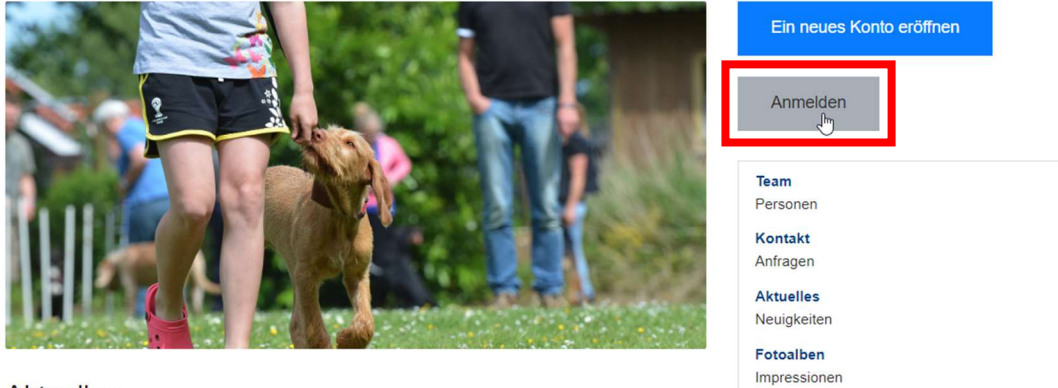

#### Aktuelles

Willkommen bei deinem FerienSpass Wie schön, dass auch DU mit dabei bist! Wir haben für dich ein tolles

Wie schon, dass auch DU mit dabei bistl Wir haben für dich ein tolles Programm zusammen gestellt und auch viele neue Kurse aufgeschaltet...

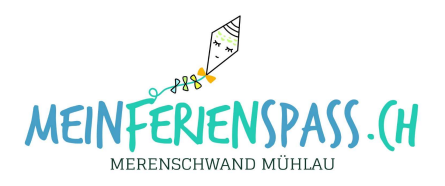

Geben sie Ihre E-Mail-Adresse und Passwort ein. Wenn sie das Passwort vergessen haben, wählen sie «Passwort zurücksetzen»

|              |               |          |         |       |    | Ar Registrie | rung 📔 🔊 Login |
|--------------|---------------|----------|---------|-------|----|--------------|----------------|
| MEINFERI     | ENSPASS . (H  |          |         |       | Su | che          | ٩              |
| ANGEBOTE     | INFORMATIONEN | ÜBER UNS | SPONSOR | DANKE |    |              |                |
| STARTSEITE / | LOGIN         |          |         |       |    |              |                |

| muster@bluewin.ch  |                                      |
|--------------------|--------------------------------------|
| Passwort *         |                                      |
|                    |                                      |
| Absenden           |                                      |
| Sie haben noch kei | n Benutzerkonto? Jetzt registrieren. |

Sie haben Ihr Passwort vergessen? Passwort zurücksetzen.

### Eigener Kurs selektieren

Wählen sie im Menu «Angebote» und anschliessend recht «eigene» durch anwählen des Kurses gelangen sie zu allen Angaben des Kurses.

|                                  |                                           | 🖾 Sommer 2017   💿 Buchungen | 0 Rechnungen                                                     | ⊖ veranstatter@feriennet. |
|----------------------------------|-------------------------------------------|-----------------------------|------------------------------------------------------------------|---------------------------|
| 1                                | Ferienpass<br>Musterlingen                |                             | Suché                                                            | ٩                         |
| ANGEBOTE                         | ÜBER UNS TEILNAHMEBEDINGUNGEN             | SPONSOREN                   |                                                                  |                           |
| <ul> <li>Angebot erfa</li> </ul> | Issen                                     |                             |                                                                  |                           |
| STARTSEITE /                     | ANGEBOTE                                  |                             |                                                                  |                           |
| Ange                             | bote                                      |                             |                                                                  |                           |
| a Della                          | Abenteuer Indianer                        |                             | Zeiträume                                                        |                           |
| E CT                             | Hast du Lust auf einen Abenteuer-Indianer | Nachmittag?                 | Sommer 2017                                                      |                           |
| South Person                     | 1 5 - 15 Jahre 20 ab 15.00 CHF 🖌 14 fro   | e Piàtze                    | Status                                                           |                           |
|                                  |                                           |                             |                                                                  |                           |
|                                  |                                           |                             | Vorschau Bean                                                    | tragt Veröffentlicht      |
|                                  |                                           |                             | Vorschau Bean<br>Archiviert                                      | tragt Veröffentlicht      |
|                                  |                                           |                             | Vorschau Bean<br>Archiviert<br>Erweitert                         | tragt Veröffentlicht      |
|                                  |                                           |                             | Vorschau Bean<br>Archiviert<br>Erweitert<br>Eigene               | tragt Veröffentlicht      |
|                                  |                                           |                             | Vorschau Bean<br>Archiviert<br>Erweitert<br>Eigene<br>Kategorien | tragt Veroffensicht       |

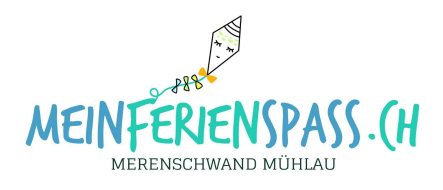

## Teilnehmer-Liste einsehen /ausdrucken

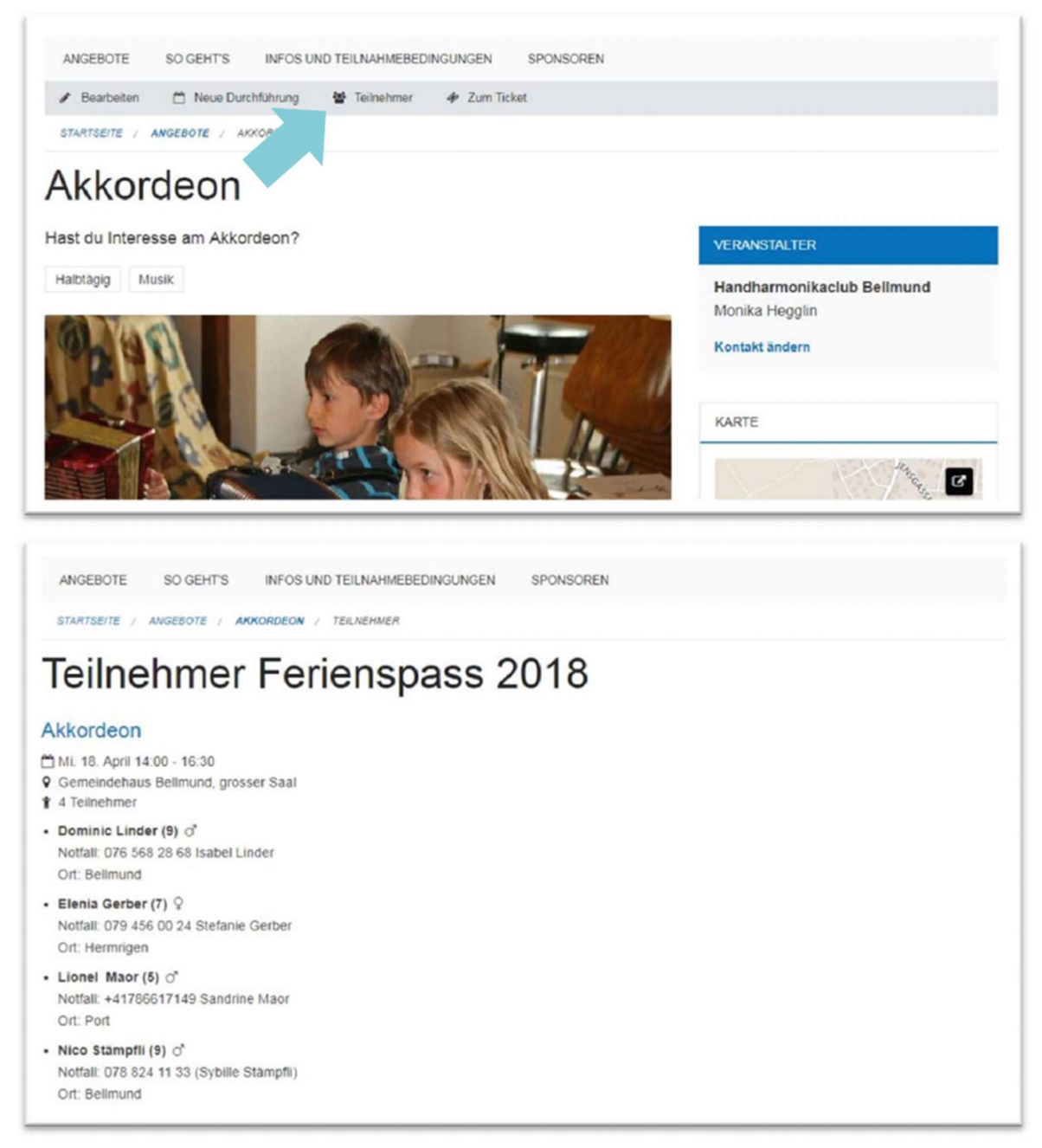

• Veranstalter können **Teilnehmer** direkt im Angebot einsehen und bei Bedarf die Liste ausdrucken

#### Tipp

Teilnehmerlisten sind immer online verfügbar (auch auf dem Mobiltelefon). Sie können aber auch via die Druckfunktion des Browsers ausgedruckt oder im PDF-Format gespeichert werden.